「Microsoft Edge」をご利用の場合、「安全にダウンロードすることはできません」と表示 され、ファイルのダウンロードができない可能性がございます。

セキュリティ機能によっては表示されますが、下記の手順で保存可能です。

1.「(ファイル名)を安全にダウンロードすることはできません。」の文字にマウスをあわせます。赤枠の箇所になります。

| 小倉設備興業株式会社<br>ocura setsubi koucyo coLid | BUSINESS<br>軍事案内       | COMPANY<br>会社集内        | NEWS<br>お知らせ・プログ       | CASE<br>施工業統 | RECRUIT<br>採用情報 | <b>0270-25-2915</b><br>(平日 09:00~17:00) | 9950-F D Q = Q 1 |
|------------------------------------------|------------------------|------------------------|------------------------|--------------|-----------------|-----------------------------------------|------------------|
|                                          |                        | <b>NEW</b><br>お知らせ・プ   | /S<br>#7               |              |                 |                                         | Ŕ                |
| <u>HOME</u> > お知らせ・プログ                   |                        |                        |                        |              |                 |                                         |                  |
| 指定請求書ダウンロード                              |                        |                        |                        |              |                 |                                         |                  |
|                                          | ダウンロ-<br>ExcelとPDFがありま | -ドして作成・提出<br>(すので、ご都合に | iしてください。<br>i合わせてご利用くだ | さい。          |                 |                                         |                  |
|                                          | X 指定要求者用紙 (Ex          | <u>cei形式)</u>          | 指定請求書用紙 (<br>一記入例      | PDF形式)       |                 |                                         |                  |
| 2019.08.07                               | お知らせ 【テスト】             | リンク表示                  |                        |              |                 |                                         |                  |
| 2019.08.07                               | お知らせ 【テスト】             | PDF添付                  |                        |              |                 |                                         |                  |

## 2.右側の「・・・」を選択し、保存を実行します。

| 《 小倉設備<br>ocura sets | I興業株式会社<br>UBI KOUGYO Co.,Ltd | BUSINESS COM<br>事業案内 会社      | PANY NEWS<br>素内 お知らせ・プログ       | CASE RECRUIT<br>施工業績 採用情報 | <b>0270-25-2915</b><br>(年日 09:00~17:00) | 9950-F D Q Ø<br>• rollessightentug Effall 920-F B |  |
|----------------------|-------------------------------|------------------------------|--------------------------------|---------------------------|-----------------------------------------|---------------------------------------------------|--|
|                      |                               | N E                          | <b>WS</b><br>#1787             |                           |                                         | 49<br>004/1052/100/016899<br>00 970/17/020        |  |
| <u>HOME</u> > \$750  | らせ・ブログ                        |                              | and Open                       |                           |                                         |                                                   |  |
| 指定請求書ダウンロード          |                               |                              |                                |                           |                                         |                                                   |  |
|                      | E                             | ダウンロードして<br>xcelとPDFがありますので、 | 14成・提出してください。<br>ご都合に合わせてご利用くた | íeu,                      |                                         |                                                   |  |
|                      | X                             | 当定請求書用紙(Excel形式              | <u> 通定請求書用紙</u> ・記入例           | (PDF形式)                   |                                         |                                                   |  |
|                      | 2019.08.07 #知                 | せ 【テスト】リンク                   | 表示                             |                           |                                         |                                                   |  |
|                      | 2019.08.07 850                | は 【テスト】PDF渉                  | (†                             |                           |                                         |                                                   |  |

3.「このファイルは安全にダウンロードできません」と表示されますが、「保持する」を選 択すると、ダウンロードフォルダに保存されます。

| 《 小倉設備<br>ocura setsu | 興業株式会社 BUSINESS<br>BI KOUGYO Co.,Ltd 東東黒内 | COMPANY NEWS CASE<br>会社案内 お知らせ・プログ 施工業統      | E RECRUIT<br>採用情報 0270-25-2915<br>(平日 09:00~17:00) | このファイルは安全にダウンロードできません。<br>せん。<br>安全でない方法でダンワードのたうパイルは、売車のあ<br>もう声車を使み有いたたはまでできる可能性がありま |
|-----------------------|-------------------------------------------|----------------------------------------------|----------------------------------------------------|----------------------------------------------------------------------------------------|
|                       |                                           | F                                            |                                                    | 7.<br>214924<br>41525<br>(11176                                                        |
| 6106                  |                                           | <b>NEWS</b><br>お知らせ・ブログ                      |                                                    |                                                                                        |
| <u>номе</u> > аю      | ч.7¤7                                     |                                              |                                                    |                                                                                        |
|                       | 指                                         | 定請求書ダウンロード                                   |                                                    |                                                                                        |
|                       | ダウンロ<br>ExcelとPDFがあり                      | ードして作成・提出してください。<br>ますので、ご都合に合わせてご利用ください。    |                                                    |                                                                                        |
|                       | X 指定語次看用紙(E                               | xcei形式) <mark>入</mark> 指定請求書用紙(PDF形式<br>・記入例 | <u>)                                    </u>       |                                                                                        |
|                       | 2019.08.07 お知らせ 【テスト                      | リンク表示                                        |                                                    |                                                                                        |
|                       | 2019.08.07 お知らせ 【テスト                      | 】PDF添付                                       |                                                    |                                                                                        |